## **Using CounterPath X-Lite with Virtual PBX - Mac**

#### Installing X-Lite

- The download file is a disk image; therefore most browsers should mount it automatically. However, if this is not the case, locate the .dmg file. On newer Macs it will be found in the Downloads folder, and double-click on it.
- Read the license agreement and click "Agree" to proceed. Note that you must agree to the terms of the license agreement to install X-Lite for Macintosh.
- Simply drag the application icon into the Applications to install X-Lite. If you do not have permission to install to the Applications folder you may be prompted for your system password, or you may choose to install X-Lite in your home folder instead.

#### Running X-Lite

- Open the folder where you installed X-Lite, usually in /Applications.
- Double-click the X-Lite application icon.

#### X-Lite Audio

Since X-Lite is a software telephone application, you will require both speaker and microphone devices to make calls. Any of the following configurations are acceptable:

- External speakers and microphone (requires a full-duplex sound adapter)
- Dual-jack multimedia headset (requires a full-duplex sound adapter)
- Built in microphone and speakers (requires a full-duplex sound adapter)
- USB multimedia headset
- USB phone

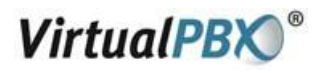

#### **X-Lite Overview**

The X-Lite dial pad, along with its various controls and indicators, is shown below.

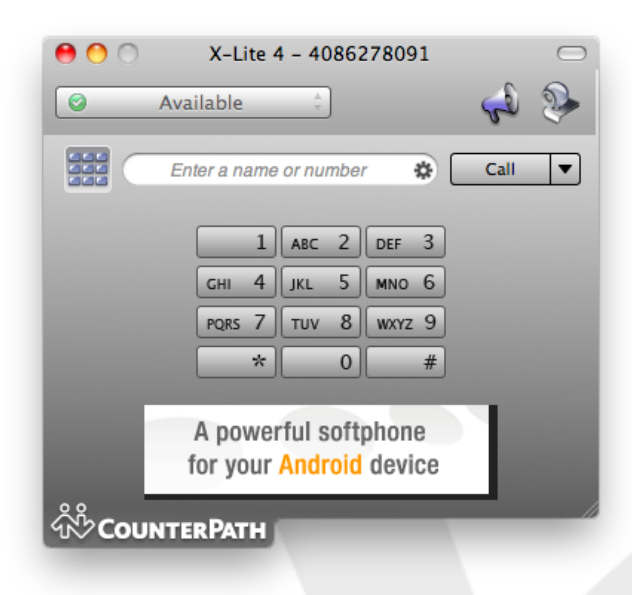

#### **Configuring X-Lite**

In order to use the Virtual PBX service with X-Lite you have to configure it using the following steps.

Start X-Lite. If this is the first time you have used X-Lite then the **Sip Accounts** screen will appear. Otherwise, click on the **Menu** button and choose **New SIP Account** shown below.

| 00         |         |                     |         | Prefe    | erences  | - Accounts    |          |      |    |  |
|------------|---------|---------------------|---------|----------|----------|---------------|----------|------|----|--|
| [8]        | 2       | . 57                |         |          |          | 12            | i i      |      |    |  |
| pplication | Accour  | nts Alerts & Sounds | Devices | Network  | Codecs   | Media Quality | Advanced |      |    |  |
| Enabled    | Status  | Account Name        |         | Protocol | Liser ID |               |          | Call | IM |  |
| Lindbied   | Status  | Account Manie       |         | 100000   | oser ib  |               |          | can  |    |  |
|            |         |                     |         |          |          |               |          |      |    |  |
|            |         |                     |         |          |          |               |          |      |    |  |
|            |         |                     |         |          |          |               |          | <br> |    |  |
|            |         |                     |         |          |          |               |          |      |    |  |
|            |         |                     |         |          |          |               |          |      |    |  |
|            |         |                     |         |          |          |               |          |      |    |  |
|            |         |                     |         |          |          |               |          |      |    |  |
|            |         |                     |         |          |          |               |          |      |    |  |
| + -        |         |                     |         |          |          |               |          |      |    |  |
| New        | SIP Acc | ount                |         |          |          |               |          |      |    |  |

VirtualPBX.Com | 111 N. Market St., Suite 1000, San Jose, CA 95113 | toll free: (888) 825-0800 | fax: (888) 825-0800 VirtualPBX is a registered trademark of VirtualPBX.com, Inc.

All other trademarks and copyrights are property of their respective owners. All rights reserved.

Rev. 2.1: August 8, 2011

# VirtualPBX<sup>®</sup>

#### In the General tab:

- 1. Disable IM/Presence.
- 2. Enter your VoIP Phone Username in the User ID, Display name and Authorization name fields.
- 3. Enter virtualpbx.net in the Domain field.
- 4. Enter your VoIP Phone password in the **Password** field.
- 5. Enable Register with domain and receive calls.
- 6. Enable Send outbound via to use Domain.

| Account name: Virtua                                                                        | I PBX                                             |
|---------------------------------------------------------------------------------------------|---------------------------------------------------|
| Protocol: SIP                                                                               |                                                   |
| Use for: 🗹 Call                                                                             | IM/Presence                                       |
| General Voicemail                                                                           | Topology Presence Transport Advanced              |
| Jser Details                                                                                |                                                   |
| * User ID                                                                                   | 4086278091                                        |
| * Domain                                                                                    | virtualpbx.net                                    |
| Password                                                                                    |                                                   |
| Display name                                                                                | 4086278091                                        |
| Authorization name                                                                          | 4086278091                                        |
| Demain Dress.                                                                               |                                                   |
| Jornain Proxy                                                                               |                                                   |
| Register with domain                                                                        | ain and receive calls                             |
| Register with doma<br>Send outbound via:                                                    | ain and receive calls                             |
| <ul> <li>Register with doma</li> <li>Send outbound via:</li> <li>Domain</li> </ul>          | ain and receive calls                             |
| Register with doma     Send outbound via:     Omain     Proxy     Addre                     | ain and receive calls<br>ess                      |
| Register with dom:<br>Send outbound via:     Onmain     Proxy     Addre                     | ain and receive calls<br>ess                      |
| Register with dom:<br>Send outbound via:<br>Domain<br>Proxy Addru<br>Mala plan #1\a\a.T;mal | ain and receive calls<br>ess<br>tch=1;prestrip=2; |
| Register with dom:<br>Send outbound via:<br>Domain<br>Proxy Addre<br>tial plan #1\a\a.T;mai | ain and receive calls<br>ess<br>tch=1;prestrip=2; |

#### In the Voicemail tab:

1. Disable Check for voicemail.

| Account nam          | e: Virtual PBX                                 |
|----------------------|------------------------------------------------|
| Protoc               | ol: SIP                                        |
| Use fo               | or: 🗹 Call 🗌 IM/Presence                       |
| General<br>Voicemail | Voicemail Topology Presence Transport Advanced |
| Check f              | or voicemail                                   |
| Number to            | dial for checking voicemail                    |
| Number fo            | r sending calls to voicemail                   |
| Send ca              | Ils to voicemail if unanswered for 0 seconds   |
|                      |                                                |
|                      |                                                |
|                      |                                                |
|                      |                                                |
|                      |                                                |
|                      |                                                |
|                      |                                                |
|                      |                                                |
|                      | Cancel OK                                      |

VirtualPBX.Com | 111 N. Market St., Suite 1000, San Jose, CA 95113 | toll free: (888) 825-0800 | fax: (888) 825-0800 VirtualPBX is a registered trademark of VirtualPBX.com, Inc.

All other trademarks and copyrights are property of their respective owners. All rights reserved.

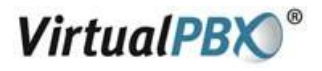

#### In the Topology tab:

- 1. Disable **IM/Presence**.
- 2. Enable Range of ports used on local computer and set the values to 10000-25000.

| Account name   | Virtual PBX     | [        |             |               |          |
|----------------|-----------------|----------|-------------|---------------|----------|
| Protocol       | SIP             |          |             |               |          |
| Use for        | Call 🗌          | IM/Pres  | ence        |               |          |
| General V      | 'oicemail To    | pology   | Presence    | Transport     | Advanced |
| Firewall trave | rsal method     | 🖲 Auto   | o-detect (l | CE. recomm    | ended)   |
|                |                 | ODisc    | over publi  | ic IP address | s (STUN) |
|                |                 | Use      | media rela  | ay (TURN)     |          |
|                |                 | () Non   | e (use my   | local IP add  | ress)    |
| To use don     | nain server, le | eave Ser | ver Addre   | ss blank      |          |
| Se             | rver address    |          |             |               |          |
|                | User name       |          |             |               |          |
|                | Password        |          |             |               |          |
|                |                 |          |             |               |          |
| Range of por   | ts used on lo   | ocal con | puter 10    | 0000 - 2      | 5000     |
|                |                 |          |             |               |          |
|                |                 |          |             |               |          |
|                |                 |          |             |               |          |
|                |                 |          |             |               |          |
|                |                 |          |             |               |          |

In the Presence tab, no changes are needed.

| Account name: Vir<br>Protocol: SIP<br>Use for: 🗹 ( | tual PBX  | /Presence   |             |          |
|----------------------------------------------------|-----------|-------------|-------------|----------|
| General Voicem                                     | ail Topol | ogy Present | e Transport | Advanced |
| Mode                                               | Peer-to-  | peer        | •           |          |
| Poll time                                          | 300       | seconds     |             |          |
| Refresh interval                                   | 3600      | seconds     |             |          |
|                                                    |           |             |             |          |
|                                                    |           |             | Consul      |          |

VirtualPBX.Com | 111 N. Market St., Suite 1000, San Jose, CA 95113 | toll free: (888) 825-0800 | fax: (888) 825-0800 VirtualPBX is a registered trademark of VirtualPBX.com, Inc. All other trademarks and copyrights are property of their respective owners. All rights reserved.

Rev. 2.1: August 8, 2011

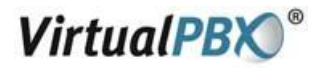

#### In the Transport tab:

1. Verify that **Signaling transport** is set to **Automatic**.

| Account name: Virtu | al PBX           |                 |          |
|---------------------|------------------|-----------------|----------|
| Protocol: SIP       |                  |                 |          |
| Use for: 🗹 Ca       | II 📃 IM/Presence | :               |          |
| General Voicemail   | Topology Pre     | sence Transport | Advanced |
| Transport           |                  |                 |          |
| Signaling transport | Automatic        | ÷               |          |
|                     |                  |                 |          |
|                     |                  |                 |          |
|                     |                  |                 |          |
|                     |                  |                 |          |
|                     |                  |                 |          |
|                     |                  |                 |          |
|                     |                  |                 |          |
|                     |                  |                 |          |
|                     |                  |                 |          |
|                     |                  |                 |          |
|                     |                  |                 |          |
|                     |                  |                 |          |
|                     |                  |                 |          |

In the Advanced tab, no changes are needed

| Account name: Virtual PBX    |                |                    |
|------------------------------|----------------|--------------------|
| Protocol: SIP                |                |                    |
| Use for: 🗹 Call 📃 IM/Pr      | resence        |                    |
| General Voicemail Topolog    | y Presence     | Transport Advanced |
| legister Settings            |                |                    |
| Reregister every 3600        | seconds        |                    |
| Minimum time 20              | seconds        |                    |
| Maximum time 1800            | seconds        |                    |
| imers                        |                |                    |
| Enable Session Timers        |                |                    |
| Session Timer Preference     | None           | <b>;</b>           |
| Default Session Time         | 60             | seconds            |
| dvanced Options              |                |                    |
| Send SIP keep-alives         | 🗌 Use          | old style hold     |
| 🗹 Use rport                  |                |                    |
| Send outgoing request direct | ctly to target |                    |
|                              |                |                    |
|                              |                |                    |

VirtualPBX.Com | 111 N. Market St., Suite 1000, San Jose, CA 95113 | toll free: (888) 825-0800 | fax: (888) 825-0800 VirtualPBX is a registered trademark of VirtualPBX.com, Inc. All other trademarks and copyrights are property of their respective owners. All rights reserved.

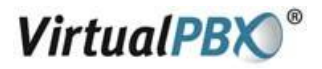

### Calling with X-Lite

#### Making a call

- 1. Open X-Lite.
- 2. Allow it to detect network and login this will take a few seconds check the Call Status for Available.
- 3. Enter the phone number using your keyboard, or with your mouse using the numeric keypad on X-Lite.
- 4. Click the Call or press return.

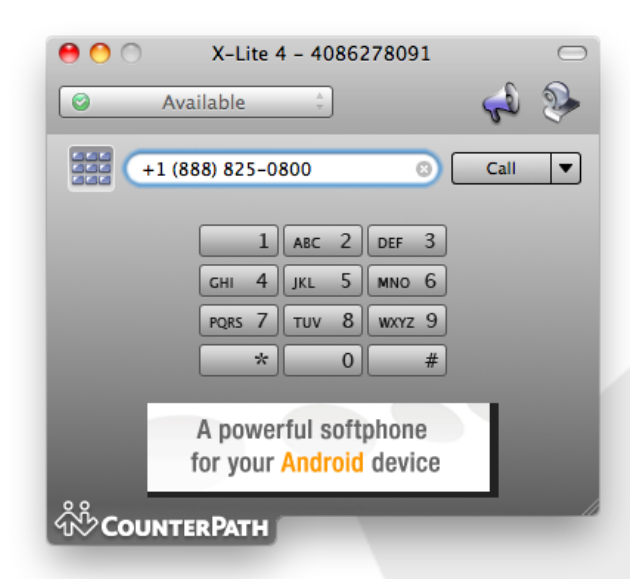

#### **Ending a call**

- 1. To end a call, click the **Hang up** button.
- 2. As with traditional calls, a call is also brought to an end when the other party hangs up.

#### Answering a call

- 1. X-Lite must be running to answer an incoming call.
- 2. X-Lite will ring like a traditional telephone.
- 3. To answer the call, click the green **Dial** button.